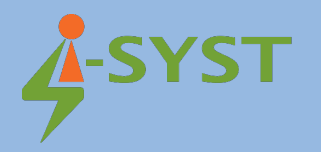

# MANUAL GUIDE

# USB Dongle with Nordic nRFconnect for Desktop for BLE

Version 1.0

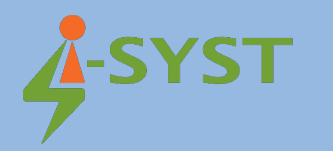

#### **Revision history**

| Version | Date        | Note            | Contributor(s)    | Approver          |
|---------|-------------|-----------------|-------------------|-------------------|
| 1.0     | 12 May 2021 | Initial version | Nguyen Hoang Hoan | Nguyen Hoang Hoan |
|         |             |                 |                   |                   |
|         |             |                 |                   |                   |
|         |             |                 |                   |                   |

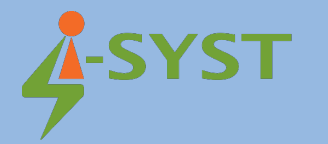

Copyright © 2019 I-SYST, all rights reserved.

3514, 1re Rue, Saint-Hubert, QC., Canada J3Y 8Y5

This document may not be reproduced in any form without, express written consent from I-SYST.

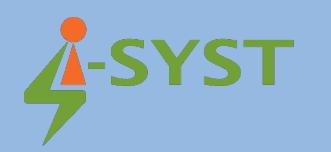

# Contents

| 1. Introduction                      | 5 |
|--------------------------------------|---|
| 2. USB Dongle with Nordic nRFConnect | 5 |

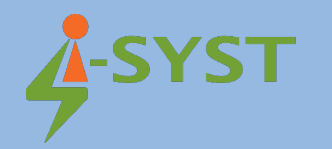

## 1. Introduction

This document shows step-by-step how to use USB Dongle with Nordic nRF Connect for desktop as sniffer for Bluetooth Low Energy (BLE).

### 2. USB Dongle with Nordic nRFConnect

Plug in UDG-NRF52840 to your computer

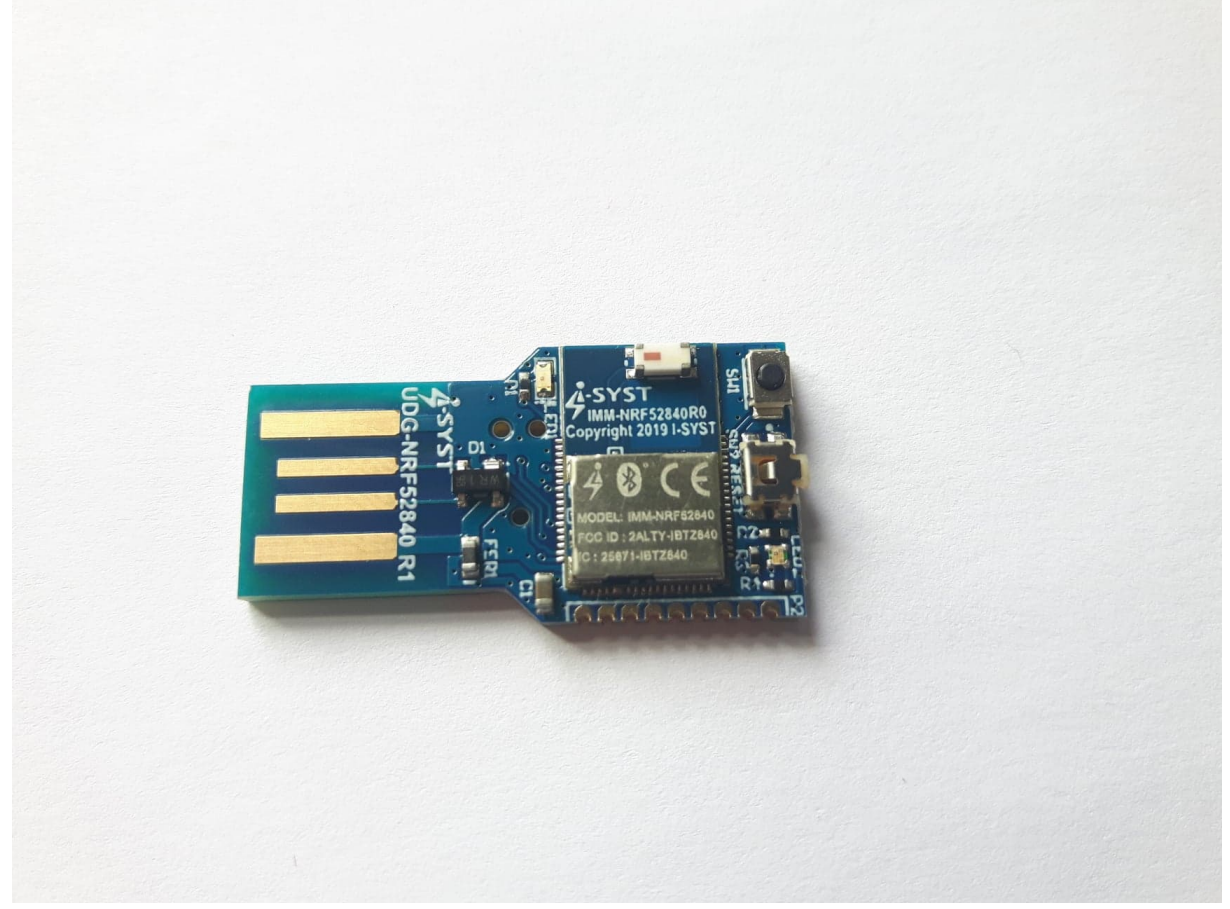

Download Nordic nRF Connect for desktop at <u>https://www.nordicsemi.com/Software-and-Tools/Development-Tools/nRF-Connect-for-desktop</u>

Install Nordic nRF Connect for desktop

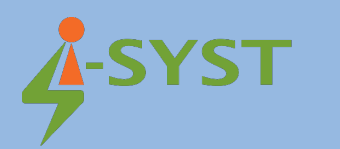

| Ø | nRF Connect v3 | 3.6.1                                                                                                    | _       |   | × |
|---|----------------|----------------------------------------------------------------------------------------------------|---------|---|---|
|   | APPS           | SETTINGS                                                                                                    |         |   |   |
|   | ः Filter       | Search                                                                                                    |         |   |   |
|   | 8              | Bluetooth Low Energy<br>General tool for development and testing with Bluetooth Low Energy<br>official, v2.5.1 | Open    | • |   |
|   | <b>?</b>       | Direct Test Mode<br>RF PHY testing of Bluetooth Low Energy devices<br>official                                 | Install | - |   |
|   |                | Getting Started Assistant<br>Guide to set up the nRF Connect SDK<br>official                                   | Install | - |   |
|   |                | LTE Link Monitor                                                                                               |         |   |   |

Install Bluetooth Low Energy in nRF Connect. Click Open Bluetooth Low Energy.

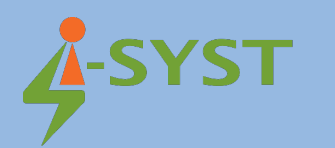

| nRF Connect v3.6.1 - Bluetooth Low Energy                                                                                                    | -                                              | - 🗆           | × |
|----------------------------------------------------------------------------------------------------|------------------------------------------------|---------------|---|
| Select device ▼ ● ♣ Connection Map   Server Setup                                                                                                    |                                                |               |   |
| CEBAFA0FCE4A  USB: Nordic Semilconductor nRF52 Connectivity                                                                                                    | ▶ Start scan       I         • Options       I | es<br>I Clear |   |
|                                                                                                    |                                                |               |   |
| 10:04:53.170 Application data folder: C:\Users\TAIHM\AppData\Roaming\nrconnect\pc-nrtconnect-ble<br>10:04:53.376 Updated list of uuids with data from https://github.com/NordicSemiconductor/bluetooth-numbe |                                                |               |   |
|                                                                                                    |                                                |               |   |

Click Select device: select your USB Dongle

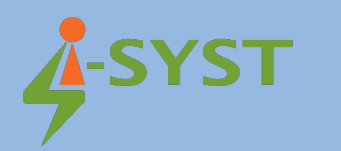

|                                      | blactobil Low Energy                                                                   | = L ×                                         |
|--------------------------------------|----------------------------------------------------------------------------------------|-----------------------------------------------|
| ≡ CE8AFA                             | DFCE4A ▼ ● 🚠 Connection Map 🧉 Server Setup                                             |                                               |
| nRF5x     CE:8A:FA:0F:               | Adapter 💠                                                                              | Discovered devices  Start scan Clear  Options |
| Generic Access     Generic Attribute |                                                                                        |                                               |
|                                      |                                                                                        |                                               |
|                                      |                                                                                        |                                               |
|                                      |                                                                                        |                                               |
|                                      |                                                                                        |                                               |
|                                      |                                                                                        |                                               |
|                                      |                                                                                        |                                               |
| Log                                  |                                                                                        |                                               |
| 10.04.00.070                         |                                                                                        |                                               |
| 10:08:03.961                         | Device setup completed                                                                 | <b>^</b>                                      |
| 10:08:03.962                         | Connectivity firmware version: ble-connectivity 4.1.2+Jul-14-2020-05-48-48. SoftDevice |                                               |
| 10:08:03.967                         | Opening adapter connected to COM6                                                      |                                               |
| 10:08:04.951                         | Successfully opened COM6. Baud rate: 1000000. Flow control: none. Parity: none.        |                                               |
|                                      |                                                                                        |                                               |
| 10:08:04.963                         | Reset performed on adapter COM6                                                        |                                               |

Start scan BLE devices

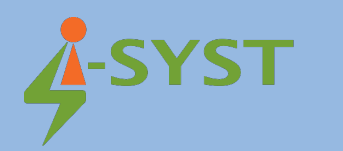

| 8 nRF Connect v3.6.1 - Bluetooth Low Energy  | – 🗆 X                                                      |
|----------------------------------------------|------------------------------------------------------------|
| ≡ CE8AFA0FCE4A ▼ ● ♣ Connection              | Map 🗉 Server Setup                                         |
|                                              | Discovered devices 🥥                                       |
| 🗈 nRF5x Adepter 🛱                            | Stop scan 🖬 Clear                                          |
| CE:8A:FA:0F:CE:4A                            | Options                                                    |
|                                              | BluePyro -80 dBmi                                          |
| Generic Access                               | C7:63:06:6F:8C:93 Connect Ø                                |
|                                              | Details                                                    |
| Generic Attribute                            | <unknown name=""> -78 dBm</unknown>                        |
|                                              | → Details                                                  |
|                                              |                                                            |
|                                              |                                                            |
|                                              |                                                            |
|                                              |                                                            |
|                                              |                                                            |
|                                              |                                                            |
|                                              |                                                            |
|                                              |                                                            |
|                                              |                                                            |
|                                              |                                                            |
|                                              |                                                            |
|                                              |                                                            |
|                                              |                                                            |
|                                              |                                                            |
|                                              |                                                            |
| Log                                          |                                                            |
| 10:00:03:901 Device setup completed          | connectivity 4.1.2+ Jul-14-2020-05-48-48. SoftDevice APL v |
| 10:08:03.967 Opening adapter connected to CO | A6                                                         |
| 10:08:04.951 Successfully opened COM6. Baud  | rate: 1000000. Flow control: none. Parity: none.           |
| 10:08:04.963 Reset performed on adapter COM  |                                                            |
| 10:08:06.149 Adapter connected to COM6 open  | ed                                                         |
| 10:08:52:031 Scan started                    |                                                            |

You can see BLE device in the list on the right hand side.